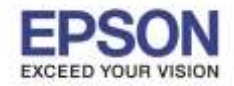

### + วิธีการถ่ายเอกสารแบบ Duplex รุ่น L1455

# 1. คลิกที่ **Copy** หรือ สำเนา

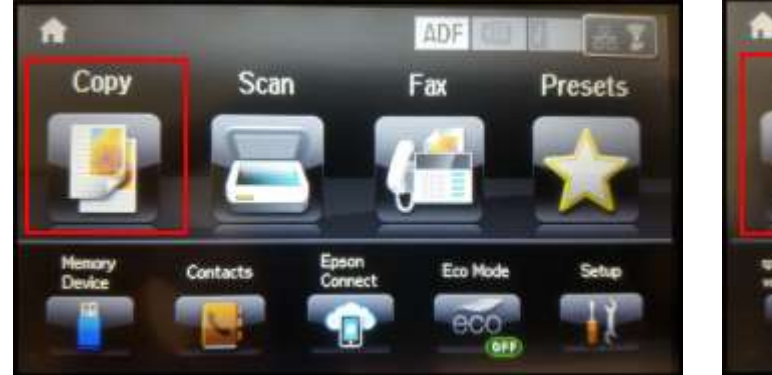

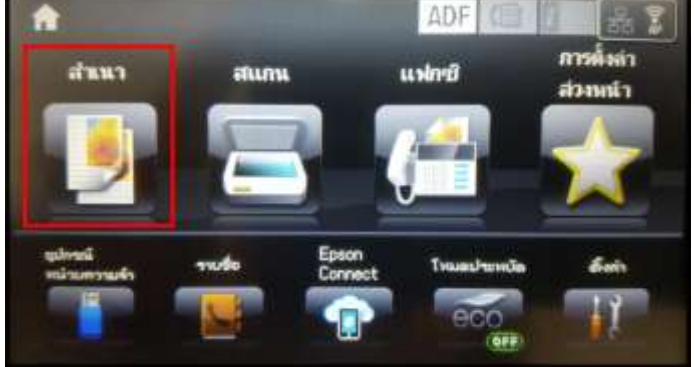

เมนูภาษาอังกฤษ

เมนูภาษาไทย

# 2. คลิกที่ **2-sided** หรือ **2 ด้าน**

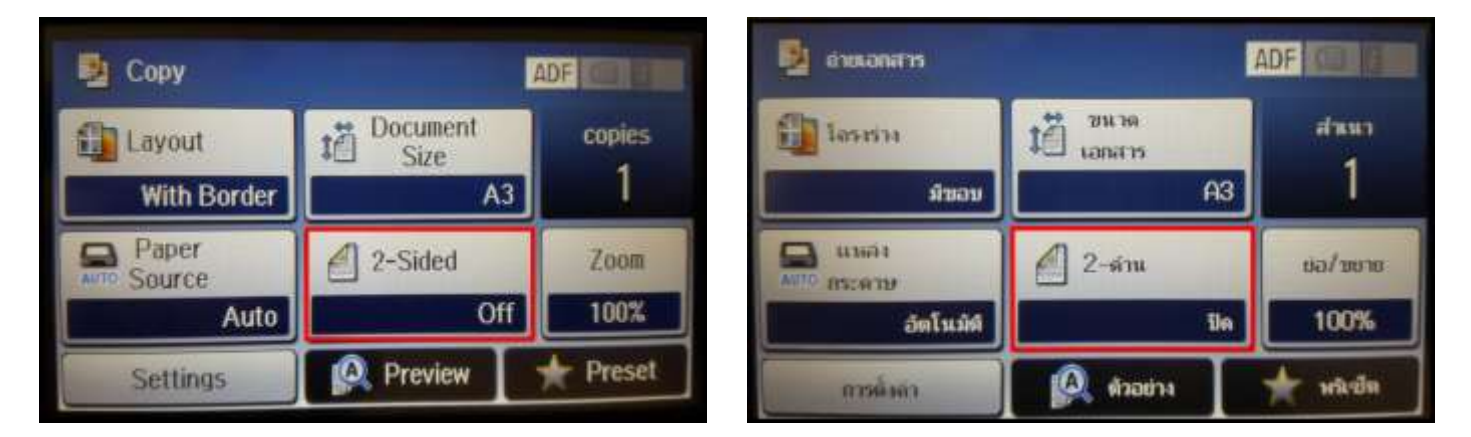

เมนูภาษาอังกฤษ

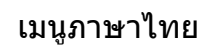

## 3. เลือก 2>2-Sided หรือ 2>2-ด้าน คลิก OK หรือ ตกลง

| 2-Sided   |                                                                                                    | 🕎 2-sînı. |                       |
|-----------|----------------------------------------------------------------------------------------------------|-----------|-----------------------|
| ✓ Off     |                                                                                                    | In Ba     |                       |
| 2>2-Sided | and the second second se | 2>2-ตำน   |                       |
| 1>2-Sided |                                                                                                    | 1>2-ตำน   |                       |
| 2>1-Sided | Contractor of the local division in which the local division in the local division in the local division in the                                                                                                    | 2>1-ตำน   | and the second second |
| Advanced  | OK                                                                                                    | ing:      | (unia-a               |

#### เมนูภาษาอังกฤษ

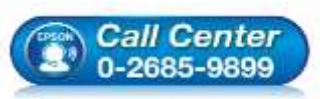

สอบถามข้อมูลการใช้งานผลิตภัณฑ์และบริการ

- โทร**.0-2685-9899**
- เวลาทำการ : วันจันทร์ ศุกร์ เวลา 8.30 17.30 น.ยกเว้นวันหยุดนักขัตฤกษ์
- <u>www.epson.co.th</u>

EPSON THAILAND / Sep 2016 / CS05

### เมนูภาษาไทย

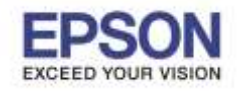

#### ประเภทของการถ่ายเอกสาร

- 1. Off ปิด คือการปิดการใช้งานการถ่ายเอกสาร 2 หน้าอัตโนมัติ
- 2. 2>2-Sided 2>2-ด้าน คือการถ่ายเอกสาร 1 ต้นฉบับ และมี 2 หน้าให้อยู่ในแผ่นเดียวกัน

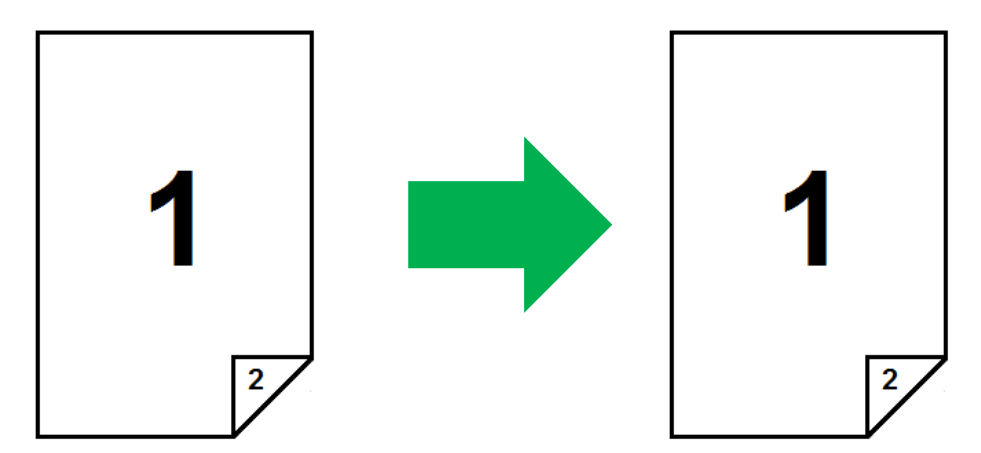

2 sided to 2 sided

3. 1>2-Sided – 1>2-ด้าน คือการถ่ายเอกสาร 2 ต้นฉบับ ให้อยู่ในแผ่นเดียวกัน

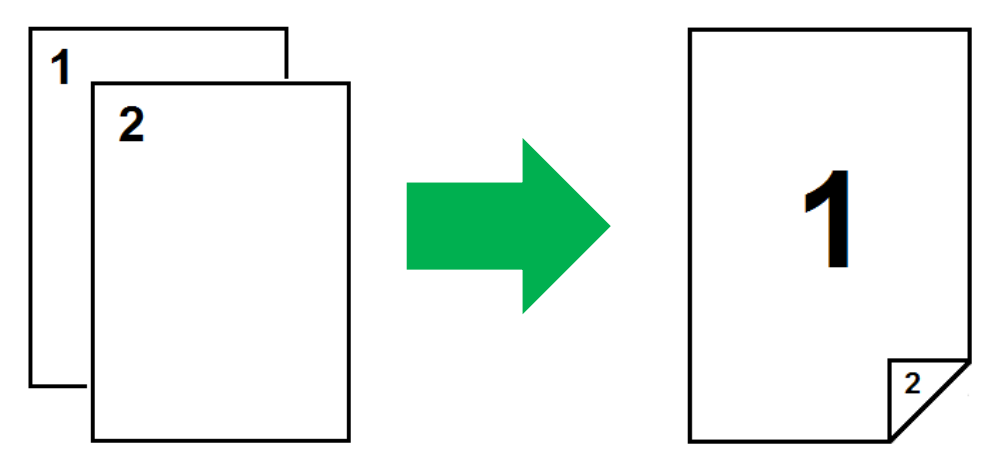

4. 2>1-Sided – 2>1-ด้าน คือการถ่ายเอกสาร 1 ต้นฉบับ และมี 2 หน้าให้แยกออกมาแผ่นละหน้า

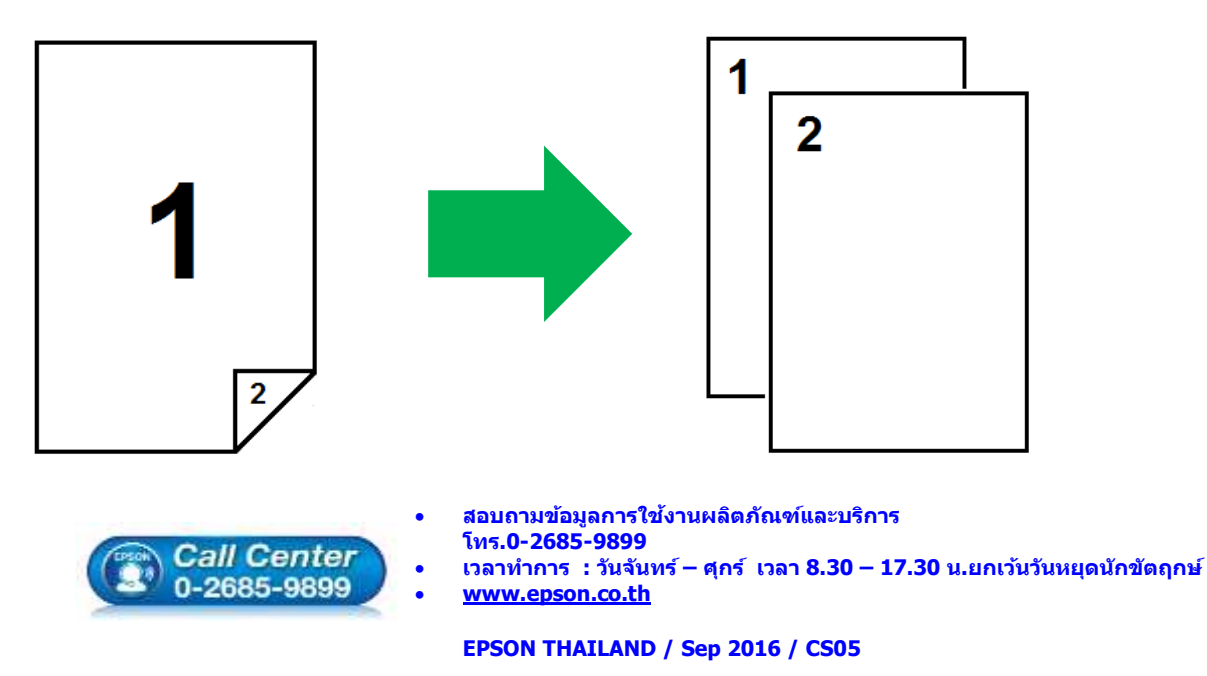

2